## **Parent Backpack Notifications**

Sign into Parent Backpack using <a href="https://parents.gcsbackpack.com">https://parents.gcsbackpack.com</a>

| Greenville County S       | Schools Backpack for Parents                                                                                                    |
|---------------------------|----------------------------------------------------------------------------------------------------|
| Parent Sign In            | Español I'm a parent                                                                                                    |
| Email/Username Need help? | Parents/Guardians*:                                                                                                    |
| Password Need help?       | If you already have a backpack account use the "Sign<br>In" options to sign in. If you do not already have an<br>account, but are a parent * of a current or future<br>Greenville County Schools student, use the "Sign Up<br>as a Parent" button/link below. |
| Sign In                   | Sign Up as a Parent *                                                                                                    |
|                           | < Go back                                                                                                    |
|                           | * Parent/legal guardian or noncustodial guardian                                                                                                    |

Parents can edit their own information by clicking on **Parents & Contacts** on the left hand Navigation Bar.

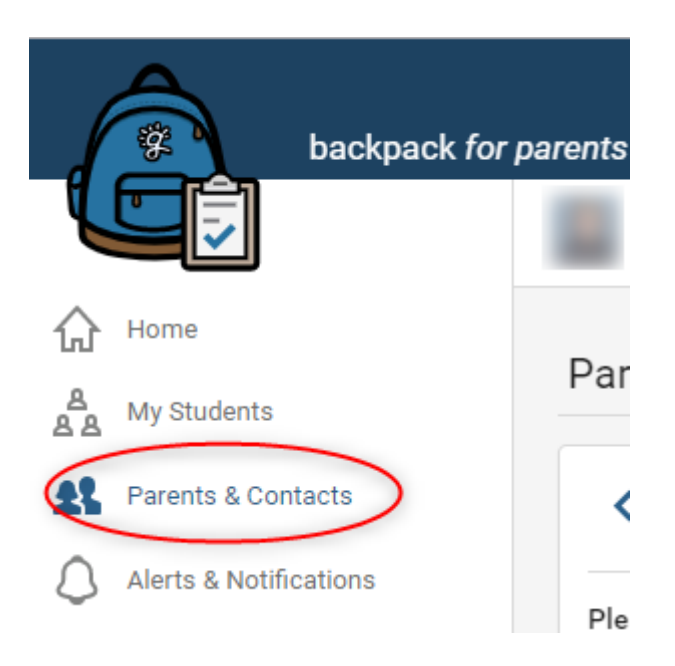

Click on the arrow, circled in **red**, on the same row as your name.

| My Information for: |              |                |                 |                |
|---------------------|--------------|----------------|-----------------|----------------|
|                     | Relationship | Phone Numbers  | Email (Primary) |                |
| 1                   | Friend       | Home (846)     | ;@hot           | $(\mathbf{y})$ |
| Contact             |              | Mobile (864)   |                 | $\bigcirc$     |
| ٤ 🛕                 |              | Day/Work (864) |                 |                |

This will take you to the Edit Parent/Guardian/Contacts screen. Here you will be edit your name, relationship, phone number, address and employer information. You will need to click on the Edit button in the top right hand corner of the box.

| Phone Number(s)                                                                                                    | Edit                            |
|----------------------------------------------------------------------------------------------------|---------------------------------|
| Home Phone                                                                                                    |                                 |
| (846)                                                                                                    |                                 |
| Day/Work Phone                                                                                                    |                                 |
| (864)                                                                                                    |                                 |
| Mobile Phone Number<br>(864)                                                                                                 |                                 |
| AT&T                                                                                                    |                                 |
| * For setting your Text (SMS) preferences, plea<br><u>Notifications</u> link after you have added or upda<br>phone settings. | se visit the<br>ted your mobile |
| Some changes in this section are per<br>by your student's school.                                                            | nding approval                  |

Once you have the Edit Function on, the screen will look like this.

| Phone Number(s)                                                                                                    | × Cancel                                                                              |                                    |
|----------------------------------------------------------------------------------------------------|---------------------------------------------------------------------------------------|------------------------------------|
| Home Phone                                                                                                    |                                                                                       |                                    |
| (846)                                                                                                    |                                                                                       |                                    |
| Day/Work Phone                                                                                                    |                                                                                       |                                    |
| (864)                                                                                                    |                                                                                       |                                    |
| Mobile Phone Number<br>Your Mobile Phone Number will only<br>Schools related communication and<br>number must be verified before it wi | / be used for Greenville County<br>d/or account security. Your mobile<br>ill be used. |                                    |
| (864)                                                                                                    | AT&T ~                                                                                |                                    |
| Note: If your mobile provider is not li<br>does not support sending text (SMS)<br>number.                                              | sted, then at this time backpack<br>) messages to your mobile phone                   |                                    |
| * For setting your Text (SMS) prefere<br><u>Notifications</u> link after you have add<br>settings.                                     | ences, please visit the<br>led or updated your mobile phone                           |                                    |
| i Some changes in this secti<br>your student's school.                                                                                 | on are pending approval by                                                            |                                    |
| Please be aware that there is a <u>Noti</u>                                                                                            | fication hyper link that will take y                                                  | rou to the Notification Screen, so |

that you can update which type of Notifications you wish to receive on your mobile phone. You can see from the bottom information message that so of your changes are pending you going to your Student's School and having your Parent Backpack Account approved.

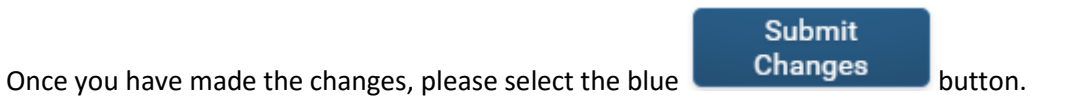

On the Home Page, under Quick Links, click on "Alerts & Notification Settings".

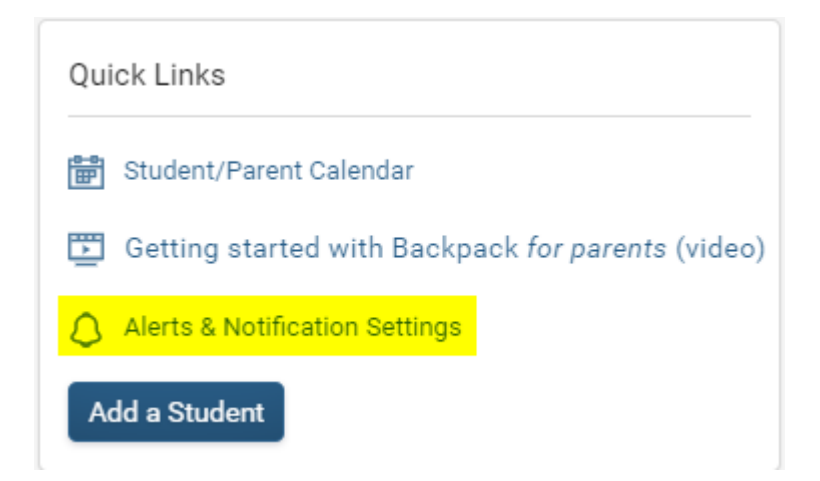

Then you will need to select which type of Notifications you wish to receive via Emails or Text Messages. Move the toogle under the Notifications Type until it turns green. Green means that you have selected to receive these Notifications.

| Notification Settings for                                                                                            |                                       |                                             |                                                                                                    |                                     |  |
|----------------------------------------------------------------------------------------------------|---------------------------------------|---------------------------------------------|----------------------------------------------------------------------------------------------------|-------------------------------------|--|
| Notifications:                                                                                                    | Class 1                               | School <sup>2</sup>                         | District <sup>3</sup>                                                                                                    | System <sup>4</sup>                 |  |
| @hotmail.com                                                                                                    | ~                                     | <b>~</b>                                    | ×                                                                                                    | ×                                   |  |
| (864) <u>/</u><br>F                                                                                                  | ⚠ Please visit th<br>Parents & Contac | ne "Mobile Phone N<br>ots page to verify th | lumber" area unde<br>his mobile phone                                                                                                  | er your information on th<br>number |  |
| 1 Class Notifications                                                                                                |                                       | 2 Sch                                       | 2 School Notifications                                                                                                    |                                     |  |
| Notifications that get sent by your teacher to your class.                                                           |                                       | Notifi                                      | Notifications that get sent by the school you attend.                                                                                  |                                     |  |
| <sup>3</sup> District Notifications                                                                                  |                                       | 4 Sys                                       | tem Notifications                                                                                                    |                                     |  |
| Notifications that get sent to the whole school<br>district. Examples include school closures or<br>similar notices. |                                       | Notifi<br>Greer<br>typica                   | Notifications that get sent by backpack or other<br>Greenville County Schools systems. These are<br>typically automated notifications. |                                     |  |

Please notice that there are definitions for the four classifications of Notifications. You can decide how you would like to receive them.